# HRIS ATTENDANCE SYSTEM

USER GUIDE FOR COMPLETE ATTENDANCE APPLICATION

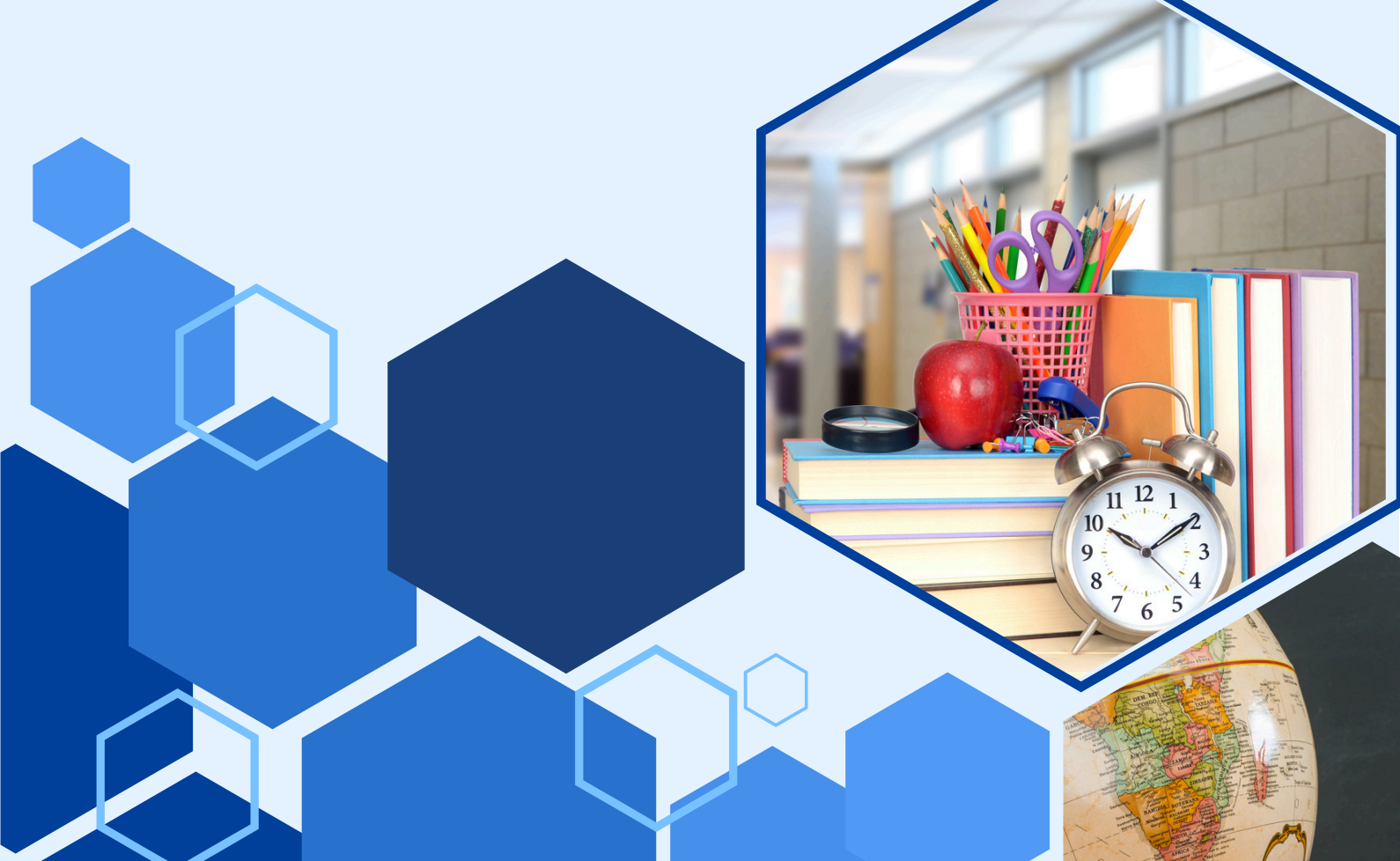

J

## Index :

| 1. Overview                               | 1  |
|-------------------------------------------|----|
| 2. Features                               | 2  |
| 3. Flow                                   | 5  |
| 4. Step-1 : Creation of Employee and it's | 5  |
| Contract                                  |    |
| 5. Step-2 : Create Calendars              | 9  |
| 6. Step-3 : ZKTeco Configuration          | 14 |
| 7. Step-4 : Check-in / Check-out          | 19 |
| 8. Step-5 : Project & Task                | 20 |
| 9. Step-6 : Payroll Implementation        | 25 |
|                                           |    |

## <u>Overview</u>

The Odoo HRIS Attendance System, integrated with ZKTeco biometric devices, offers a professional and efficient solution for managing employee attendance. This module extends Odoo's native HR functionalities by automating attendance data capture directly from biometric terminals, eliminating manual processes and significantly reducing errors. This seamless integration ensures real-time and accurate attendance records, which are crucial for precise payroll processing and adherence to compliance standards.

The core of this integration lies in its streamlined data flow. Attendance logs from ZKTeco devices are automatically synchronized with the Odoo HRIS. This automated transfer removes the need for manual data entry, saving considerable time for HR teams and ensuring that all attendance information within Odoo is consistently up-to-date.

Within Odoo, the HRIS Attendance System provides robust functionalities for analysis and management. HR personnel can generate a variety of reports, including detailed insights into daily attendance, instances of late arrival or early departure, and overtime. This comprehensive data supports informed workforce management decisions and ensures the consistent application of company attendance policies.

Ultimately, this integrated system delivers a reliable and efficient attendance management solution. By leveraging Odoo's flexible architecture and dedicated connectors, it establishes a secure communication channel with ZKTeco devices, ensuring data integrity and system stability. This makes it an invaluable tool for organizations seeking to optimize their attendance processes through advanced biometric technology.

## <u>Features</u>

#### HRIS Attendance System

## 1. Customised Payroll Calendar :

Creating a customised payroll calendar from the list/calendar view based on your needs which will immediately allocated to the employee according to the department chosen.

## 2. Bulk Calendar Activation :

When there is need of activating multiple calendars for multiple employees this feature does the job well. Here we can choose the list of calendars based on the date ranges we have selected and get those calendars active in the employees based on the department is selected.

### 3. Bulk Calendar Deactivation :

Similarly, When there is need of deactivating multiple calendars for multiple employees this feature does the job well.

## 4. Dynamically Configured Bio-metric Attendance System:

Here, there is use of ZKteco bio-metric attendance app which seamlessly integrates the bio-metric machine and the odoo. By using, this app the data in the bio-metric machine will be easily fetched in odoo and then can be analysed using reports and graphs. And furthermore the payroll can also be implemented based on the attendance fetched.

## Flow:

## Step -1 : Creation of Employee and it's Contract.

→ The first thing to start with HRIS system is to create an employee to log it's attendance and implement payroll. After creating employee create the contract for that employee.

→ To create Employees/Contracts either we can create manually or else we can also import the xls file to automatically create the records based on the records we have in the xls file.

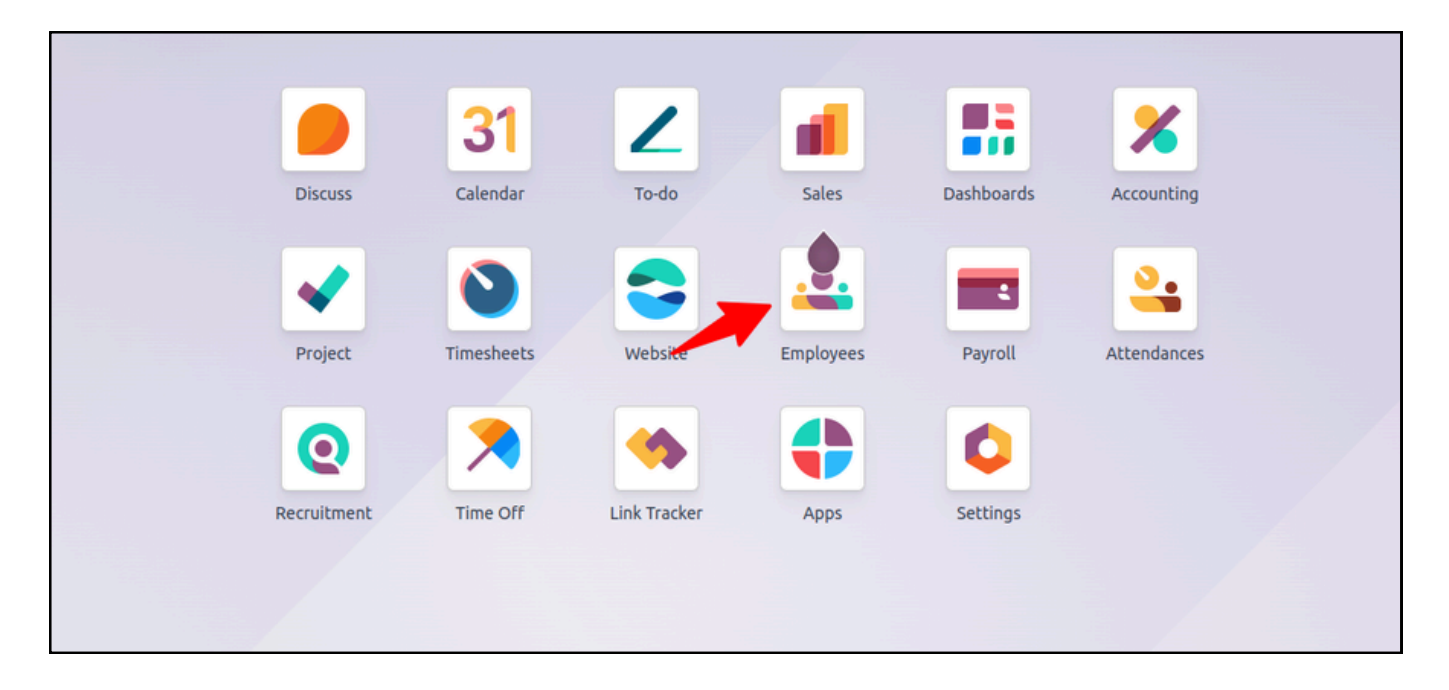

#### 1. By Importing

#### → First navigate to the **Employee** app

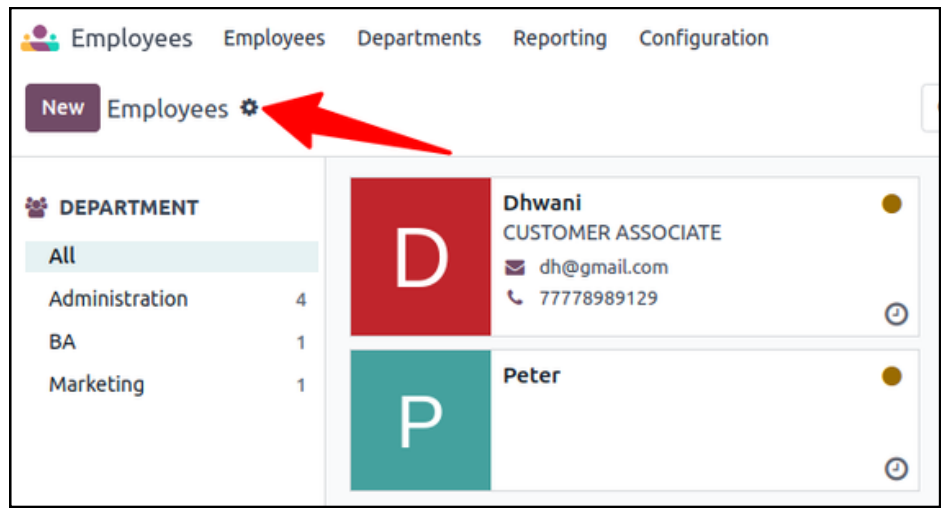

→ Click on the gear icon to get the **Import records** option and then click on the Import records button to get the below view

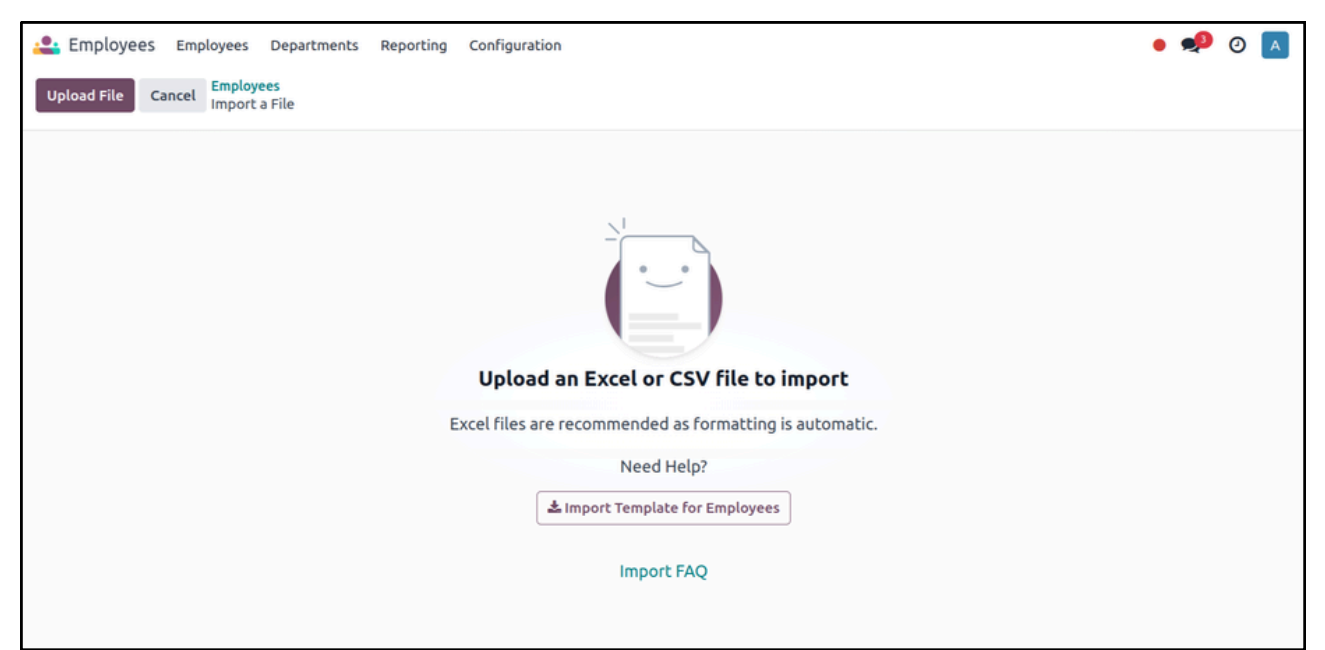

→ Here we can import both types of files Excel and CSV, and for that if there is need of template then we can click the **Import Template for Employees** button to get the template which we can import in odoo easily.

→ Once the template or the file is ready to import we can click the **Upload File** button and select the file from the system to import

| 😩 Employees Employees Depar    | rtments Reporting Config       | guration             |          | • • | <b>p</b> ( | ୭ 🗗 |   |
|--------------------------------|--------------------------------|----------------------|----------|-----|------------|-----|---|
| Import Test Load File Cancel   | Employees<br>Import a File     | loyees<br>ort a File |          |     |            |     |   |
| Imported file                  | Everything seems valid.        |                      |          |     |            |     | Ì |
| Sheet:                         | File Column                    | Odoo Field           | Comments |     |            |     |   |
| Template 🗸                     | External ID                    | 🕒 Exter 🗙 👻          |          |     |            |     |   |
| Use first row as header        | nr_employee_1                  |                      |          |     |            |     | - |
| Help                           | Name<br>Antoine Langlais       | Ab Empl 🗙 👻          |          |     |            |     |   |
| Limport Template for Employees | Work Email<br>antoine@odoo.com | Ab Work X -          |          |     |            |     |   |
|                                | Work Phone<br>=+3281813700     | Ab Work X •          |          |     |            |     |   |
|                                | Work Mobile                    | Ab Work X •          |          |     |            |     |   |
|                                | Department<br>Sales            | To import, sele 🔹    |          |     |            |     |   |
|                                | Gender                         | Conder X x           |          |     |            |     |   |

→ As we select the file and import it, it will show us the fields to import which are there in the Excel or CSV file, now click the **Test** button to test if there is appropriate data in the file which matches the type of the field and if it says that "Everything seems valid" then we click the **Import** button to import all the records in the odoo which are there in the file.

→ And if want to create the employees manually then hit the **New** button in the employee view and create the employees.

| New Abigail                                                                                                   | ees<br>Peterson 🌣                                                                                                    |                     |             | In Contract Since<br>06/01/2025 | Song Cl   | hart 🛗 Time Of                                                                                                    | f Timesheets                         | Work Entries | 0                                                                                  | his Mont<br>7:20 Hou                   |
|----------------------------------------------------------------------------------------------------|----------------------------------------------------------------------------------------------------|---------------------|-------------|---------------------------------|-----------|----------------------------------------------------------------------------------------------------|--------------------------------------|--------------|------------------------------------------------------------------------------------|----------------------------------------|
| Launch Plan                                                                                                   | Deduct Extra Hours                                                                                                    |                     |             |                                 |           |                                                                                                    |                                      |              |                                                                                    |                                        |
| Abia                                                                                                    | ail Doto                                                                                                    |                     |             |                                 |           |                                                                                                    |                                      |              | -                                                                                  |                                        |
| ADIG                                                                                                    | all Pele                                                                                                    | 12011               |             |                                 |           |                                                                                                    |                                      |              | 1                                                                                  |                                        |
| Consulta                                                                                                    | nt                                                                                                    |                     |             |                                 |           |                                                                                                    |                                      |              | 意识                                                                                 |                                        |
| Tags                                                                                                    |                                                                                                    |                     |             | Depend                          |           |                                                                                                    | - I I I                              |              |                                                                                    |                                        |
| Work Phone                                                                                                    | (555) 222 2202                                                                                                    |                     |             | Depart                          | ment Ma   | nagement / Protes                                                                                                    | isional Services                     |              |                                                                                    |                                        |
| Work Email                                                                                                    | (555)-233-3393                                                                                                    | avample com         |             | JOD PO                          | ar 🚳      | Tipe Williamson                                                                                                    |                                      |              |                                                                                    |                                        |
| Customer                                                                                                    | anidairbeceizouza@                                                                                                    | example.com         |             | Coach                           |           | Tina wittianson                                                                                                    |                                      |              |                                                                                    |                                        |
|                                                                                                    |                                                                                                    |                     |             |                                 |           |                                                                                                    |                                      |              |                                                                                    |                                        |
| Resume                                                                                                    | Work Information                                                                                                    | Private Information | HR Settings | Payroll calendar                | Biometrie | Devices                                                                                                    |                                      |              |                                                                                    |                                        |
| RESUME                                                                                                    |                                                                                                    |                     |             |                                 |           | 561115                                                                                                    |                                      |              |                                                                                    | ELINE                                  |
| Experience                                                                                                    |                                                                                                    |                     |             |                                 |           |                                                                                                    |                                      |              | ~ TIM                                                                              |                                        |
| Experience                                                                                                    |                                                                                                    |                     |             | AD                              |           | Languages                                                                                                    |                                      |              | <u>~</u> 11M                                                                       | ADD                                    |
| <ul> <li>05/21/200</li> </ul>                                                                                 | 07 - 09/19/2009                                                                                                    |                     |             | AD                              |           | Languages<br>Spanish                                                                                                    | C1                                   |              | 85 %                                                                               | ADD                                    |
| 05/21/200     Norton-                                                                                         | 07 - 09/19/2009<br>-Silva                                                                                                    |                     |             | AD                              |           | Languages<br>Spanish<br>Marketing                                                                                       | C1                                   |              | 2 TIM<br>85 %                                                                      | ADD<br>Ê<br>ADD                        |
| 05/21/200     Norton-     Horticulto                                                                          | 07 - 09/19/2009<br>- <b>Silva</b><br>urist, commercial                                                                              |                     |             | AD                              |           | Languages<br>Spanish<br>Marketing<br>Communication                                                                      | C1<br>L4                             |              | 85 %                                                                               | ADD<br>add<br>ADD                      |
| O5/21/200     Norton-     Horticulta Education                                                                | 07 - 09/19/2009<br>- <b>Silva</b><br>urist, commercial                                                                              |                     |             | DA<br>M<br>AD                   |           | Languages<br>Spanish<br>Marketing<br>Communication<br>CMS                                                               | C1<br>L4<br>L4                       |              | 2 TIM<br>85 %<br>100 %<br>100 %                                                    | ADD<br>ADD<br>ADD                      |
| o5/21/200     Norton- Horticulto Education     O5/18/200     St Peter                                         | 07 - 09/19/2009<br>•Silva<br>urist, commercial<br>08 - 11/17/2008<br>r's Parish Primary Si                                          | chool               |             | DA<br>D<br>D<br>D<br>D          |           | Languages<br>Spanish<br>Marketing<br>Communication<br>CMS<br>Digital advertising                                        | C1<br>L4<br>L4<br>L3                 |              | <ul> <li>85 %</li> <li>100 %</li> <li>100 %</li> <li>75 %</li> </ul>               | ADD<br>ADD<br>ADD<br>ADD               |
| os/21/200     Norton- Horticulti Education     os/18/200     St Peter     o7/20/200                           | 07 - 09/19/2009<br>•Silva<br>urist, commercial<br>08 - 11/17/2008<br>r's Parish Primary So<br>05 - 02/15/2008                       | chool               |             | DA<br>DA<br>DA                  |           | Languages<br>Spanish<br>Marketing<br>Communication<br>CMS<br>Digital advertising<br>Public Speaking                     | C1<br>L4<br>L4<br>L3<br>L3           |              | <ul> <li>85 %</li> <li>100 %</li> <li>75 %</li> <li>75 %</li> </ul>                | ADD<br>ADD<br>ADD<br>ADD<br>ADD<br>ADD |
| experience<br>os/21/200<br>Norton-<br>Horticulti<br>Education<br>os/18/200<br>St Peter<br>o7/20/200<br>Danden | 07 - 09/19/2009<br>•Silva<br>urist, commercial<br>08 - 11/17/2008<br>r's Parish Primary So<br>05 - 02/15/2008<br>oong North Primary | chool<br>School     |             | DA<br>DA<br>DA                  |           | Languages<br>Spanish<br>Marketing<br>Communication<br>CMS<br>Digital advertising<br>Public Speaking<br>Programming Lang | C1<br>L4<br>L4<br>L3<br>L3<br>guages |              | <ul> <li>85 %</li> <li>100 %</li> <li>100 %</li> <li>75 %</li> <li>75 %</li> </ul> | ADD                                    |

→ Click on the smart button **Contract** to create a new contract in the same screen, after adding details click the save button to create a new contract.

| 🚢 Employees Em       | ployees Departmen               | ts Reporting Configuration |                       |                                    |  |  |  |
|----------------------|---------------------------------|----------------------------|-----------------------|------------------------------------|--|--|--|
| New Abigail Peterson | n Contract 🌣                    |                            |                       | Contract \$ Payslips<br>1 \$ 1     |  |  |  |
|                      |                                 |                            |                       | New Running Expired Cancelled      |  |  |  |
| Abigail P            | eterson C                       | ontract                    |                       | 0                                  |  |  |  |
| Employee             | Abigail Petersor                | í.                         | Salary Structure Type | Worker                             |  |  |  |
| Contract Start Date  | 06/01/2025                      |                            | Department            | Management / Professional Services |  |  |  |
| Contract End Date ?  | 09/10/2025                      |                            | Job Position          | Consultant                         |  |  |  |
| Working Schedule ?   | Standard 40 hours/w             | eek                        | Contract Type         |                                    |  |  |  |
| Work Entry Source ?  | O Working Schedul               | e                          |                       |                                    |  |  |  |
|                      | <ul> <li>Attendances</li> </ul> |                            |                       |                                    |  |  |  |
| Salary Information   | Contract Details                |                            |                       |                                    |  |  |  |
| Wage Type Hou        | irly Wage                       |                            |                       |                                    |  |  |  |
| Schedule Pay Dail    | у                               |                            |                       |                                    |  |  |  |
| Hourly Wage ? \$20   | .00                             | / hour                     |                       |                                    |  |  |  |

→ Enter the details as shown in the screenshot and click the **Save** button to create the contract of that employee from the same screen

 $\rightarrow$  Also, we can create Contract by navigating to the Employees  $\rightarrow$  Contracts menu to create a new contract for any employee by clicking the **New** button and also we can import the records of the contract in the same way we did for the employees .

→ Once, the employee's contract is created, change the contract's status to **Running** by clicking on the running state.

## Step - 2 : Create Calendars

→ To create calendars first we need to navigate to the **Calendars** app, in that go to the **Payroll Calendar** menu.

→ Here the calendar view is open, we can create here a single or bulk calendars according to the need.

| 31 Calendar Calendar Payroll calendar Bulk Calendar Activation |                             |           |          | Calendar Deactivation Co | nfiguration |          |          |  |
|----------------------------------------------------------------|-----------------------------|-----------|----------|--------------------------|-------------|----------|----------|--|
| Payrol                                                         | l calendar 🌣                |           | Q s      | Q Search 👻               |             |          |          |  |
| ← -                                                            | ← → Month - Today July 2025 |           |          |                          |             |          |          |  |
| 27                                                             | <b>SUN</b><br>29            | MON<br>30 | тие<br>1 | WED<br>2                 | тни<br>3    | FRI<br>4 | SAT<br>5 |  |
| 28                                                             | 6                           | 0         | 8        | 9                        | 10          | 11       | 12       |  |
| 29                                                             | 13                          | 14        | 15       | 16                       | 17          | 18       | 19       |  |
| 30                                                             | 20                          | 21        | 22       | 23                       | 24          | 25       | 26       |  |

→ Here we can drag and select the number of the days we need to create a calendar for i.e (7<sup>th</sup> to 10<sup>th</sup> July 2025)

| Create Schedule    |                      |                |                   | ×           |
|--------------------|----------------------|----------------|-------------------|-------------|
| Confirm            |                      |                |                   | New Confirm |
| Start Date         | 07/07/2025           | End Date       | 07/10/2025        |             |
| Categories of Days | Regular Working Days | Sub Categories | Regular Time (RT) |             |
| Start Time         | 09:00                | End Time       | 19:00             |             |
| Department         | Administration ×     | Rate Factor    | 1.00              |             |
| Employees          |                      | Break hours    | 0.00              |             |
| Save & Close D     | iscard               |                |                   |             |

 $\rightarrow$  After adding the details in calendar click **Confirm** and then **Save & Close** button.

→ To create calendars we have few other ways too, we can create a new record manually or else we can also import bulk calendars according to the need.

→ To create new calendar manually go to the list view and click the **New** button.

|          |      |      |    | <b>1</b> | (  | Ð  | A  |
|----------|------|------|----|----------|----|----|----|
|          |      |      |    |          |    | 1  | ■  |
|          |      |      |    |          |    |    |    |
| SAT<br>5 | July | y 20 | 25 |          |    | <  | >  |
|          | s    | м    | т  | w        | т  | F  | s  |
|          | 29   | 30   | 1  | 2        | 3  | 4  | 5  |
|          | 6    | 7    | 8  | 9        | 10 | 11 | 12 |
| 12       | 13   | 14   | 15 | 16       | 17 | 18 | 19 |
|          | 20   | 21   | 22 | 23       | 24 | 25 | 26 |
|          | 27   | 28   | 29 | 30       | 31 | 1  | 2  |
|          | 3    | 4    | 5  | 6        | 7  | 8  | 9  |
| 10       |      |      |    |          |    |    |    |

→ Here we can also import the records of the calendars as we did same of the employee.

 $\rightarrow$  The template to import the record of payroll calendar is given below in the link

https://docs.google.com/spreadsheets/d/11UhQqW\_VUjlbWPrxlwV\_ZcVoEc2\_0Ub/edit? usp=drive\_link&ouid=109858457488067729079&rtpof=true&sd=true → Here once the calendars are created, then they will automatically get set in the **Employee** → **Payroll Calendar**'s tab based on the department selected in the Calendars.

→ Now, these calendars will only work once they are activated, and to active the calendars we can either do it manually by navigating to employee or else we can use the **Bulk Calendar Activation** feature which is there in the **Calendar** menu.

| 31 Calendar Ca    | alendar Payroll calendar Bulk Calendar Activation | Bulk Calendar Deactivation Configuration |        |   |  |  |  |
|-------------------|---------------------------------------------------|------------------------------------------|--------|---|--|--|--|
| New Meetings      | ۰                                                 | Q Search                                 |        | • |  |  |  |
|                   |                                                   |                                          |        |   |  |  |  |
| Bulk Calendar A   | Bulk Calendar Activation ×                        |                                          |        |   |  |  |  |
| Department        | Management / Research & Development               |                                          |        |   |  |  |  |
| Start Date        |                                                   |                                          |        |   |  |  |  |
| End Date          |                                                   |                                          |        |   |  |  |  |
| Employees         | Keith Byrd × Randall Lewis × Ronnie Hart ×        | Samarth X Walter Horton X                |        |   |  |  |  |
| Payroll Calendars | Payroll Calendar                                  |                                          | Active |   |  |  |  |
|                   | Regular Time (RT) 8:00 - 16:00 2025-07-01 to 202  | 25-07-03                                 |        | ê |  |  |  |
|                   | Regular Overtime (ROT) 16:00 - 20:00 2025-07-0    | 1 to 2025-07-03                          |        | Ê |  |  |  |
|                   | Regular Night Differential (RND) 20:00 - 22:00 20 | 025-07-01 to 2025-07-03                  |        | ê |  |  |  |
|                   | Regular Night Differential Overtime (RNDOT) 22    | 2:00 - 23:59 2025-07-01 to 2025-07-03    |        | Ê |  |  |  |
|                   | Add a line                                        |                                          |        |   |  |  |  |
|                   |                                                   |                                          |        |   |  |  |  |
| Activate Canc     | el                                                |                                          |        |   |  |  |  |

→ Here when we click the Bulk Calendar Activation menu we get a pop up like these where we can selected the calendars and the employees in which we want to activate those calendars.

→ We can filter and search the calendars based on the date range we enter and also can filter and search the employees based on the department we enter .

→ Now, we can select the calendars which we want to activate and click the **Activate** button to activate those calendars in the employees.

|                   | endar Payroll calendar Bulk Calendar Activation                                                                                               | Bulk Calendar Deactivation                           |          |             |  |  |
|-------------------|----------------------------------------------------------------------------------------------------|------------------------------------------------------|----------|-------------|--|--|
| New Meetings      | 5                                                                                                    | Q Search                                             | •        |             |  |  |
|                   |                                                                                                    |                                                      |          |             |  |  |
| Bulk Calendar D   | eactivation                                                                                                    |                                                      |          | >           |  |  |
| Department        | Administration                                                                                                    |                                                      |          |             |  |  |
| Start Date        | 06/01/2025                                                                                                    |                                                      |          |             |  |  |
| End Date          | 07/31/2025                                                                                                    |                                                      |          |             |  |  |
| Employees         | James × Kathryn ×                                                                                                    |                                                      |          |             |  |  |
| Payroll Calendars | Payroll Calendar                                                                                                    |                                                      | Active   |             |  |  |
|                   | Regular Time (RT) 9.00 - 19.00 2025-06-23 to 2                                                                                                | 2025-06-23                                           | <b>X</b> | Û           |  |  |
|                   | Regular Time (RT) 8.00 - 17.00 2025-06-27 to 2                                                                                                | 2025-06-27                                           |          | ŧ           |  |  |
|                   | Regular Time (RT) 10.50 - 18.50 2025-06-27 to                                                                                                 | 2025-06-27                                           | <b>X</b> | Û           |  |  |
|                   | Regular Time (RT) 11.75 - 19.50 2025-06-27 to                                                                                                 | 2025-06-27                                           |          | Û           |  |  |
|                   | Regular Time (RT) 9.00 - 18.00 2025-06-01 to                                                                                                  | 2025-06-01                                           |          | ê           |  |  |
|                   | Regular Time (RT) 9.00 - 19.00 2025-07-01 to 2025-07-04                                                                                       |                                                      |          |             |  |  |
|                   | Regular Time (RT) 9.00 - 19.00 2025-07-01 to 2                                                                                                | 2025-07-04                                           |          | Ê           |  |  |
|                   | Regular Time (RT) 9.00 - 19.00 2025-07-01 to<br>Regular Night Differential (RND) 9.00 - 19.00                                                 | 2025-07-04<br>2025-07-04 to 2025-07-11               |          | 1<br>1<br>1 |  |  |
|                   | Regular Time (RT) 9.00 - 19.00 2025-07-01 to<br>Regular Night Differential (RND) 9.00 - 19.00<br>Regular Time (RT) 9.00 - 19.00 2025-07-07 to | 2025-07-04<br>2025-07-04 to 2025-07-11<br>2025-07-10 |          |             |  |  |

→ Here the same goes with the **Bulk Calendar Deactivation** feature, here we can select the employee and its calendars and click on the **Deactivate** button to deactivate all those selected calendars in the employees in bulk.

| 31            | Calendar o                  | alendar Payroll cale              | ndar Bulk Calendar A                   | activation Bulk Caler                 | ndar Deactivation Co | onfiguration              |                          | ٠                    | P               | 0  | A  |
|---------------|-----------------------------|-----------------------------------|----------------------------------------|---------------------------------------|----------------------|---------------------------|--------------------------|----------------------|-----------------|----|----|
| Pay           | roll calendar               | •                                 | •                                      | <b>Q</b> Search                       |                      | •                         |                          |                      | (               | m  | ■  |
| <b>~</b>      | ← → Month - Today July 2025 |                                   |                                        |                                       |                      |                           |                          |                      |                 |    |    |
| 27            | <b>SUN</b><br>29            | <b>MON</b><br>30                  | TUE<br>1<br>Regular Time (RT) 9.00 - 1 | WED<br>2<br>9.00 2025-07-01 to 2025-0 | THU<br>3             | FRI<br>4                  | SAT<br>5                 | July 2025            | wт              | <  | >  |
|               |                             |                                   | (Region Time (R) 5.00                  | ,                                     |                      | Regular Night Differentia | il (RND) 9.00 - 19.00 20 | 29 30 1<br>6 7 8     | 2 3<br>9 10     | 4  | 5  |
| 28<br>Regular | 6<br>Night Differentia      | 7<br>Il (RND) 9.00 - 19.00 2025-0 | 8<br>7-04 to 2025-07-11                | 9                                     | 10                   | 11                        | 12                       | 13 14 15             | 16 17           | 18 | 19 |
|               |                             | Regular Time (RT) 9.00 - 1        | 9.00 2025-07-07 to 2025-0              | 7-10                                  |                      |                           |                          | 20 21 22<br>27 28 29 | 23 24<br>30 31  | 1  | 26 |
| 29            | 13                          | 14                                | 15                                     | 16                                    | 17                   | 18                        | 19                       | 3 4 5                | 6 7             | 8  | 9  |
| 30            | 20                          | 21                                | 22                                     | 23                                    | 24                   | 25                        | 26                       | + Add Depar          | /thing<br>tment |    |    |
| 31            | 27                          | 28                                | 29                                     | 30                                    | 31                   | 1                         | 2                        |                      |                 |    | _  |

→ Here we can also view the calendars which are created in the calendar view based on the departments.

## Step - 3 : ZKTeco Configuration

→ To configure ZKTeco device with the odoo , we first need to configure the ip, domain name and other things in the machine.

 $\rightarrow$  So first need to go to **COMM**.  $\rightarrow$  **Ethernet** :

• Enable DHCP : **ON** 

→ Other all the things should be configured automatically as it will fetch those things directly from the connected Router.

 $\rightarrow$  Now go to the COMM.  $\rightarrow$  Cloud Server Setting :

- Enable Domain Name : **ON**
- Enable Proxy Server : OFF
- Domain Name : (Enter the domain of the server that is need to be configured)

→ Once all these things are configured then we need to go to Odoo screen to configure the Bio-metric device in odoo

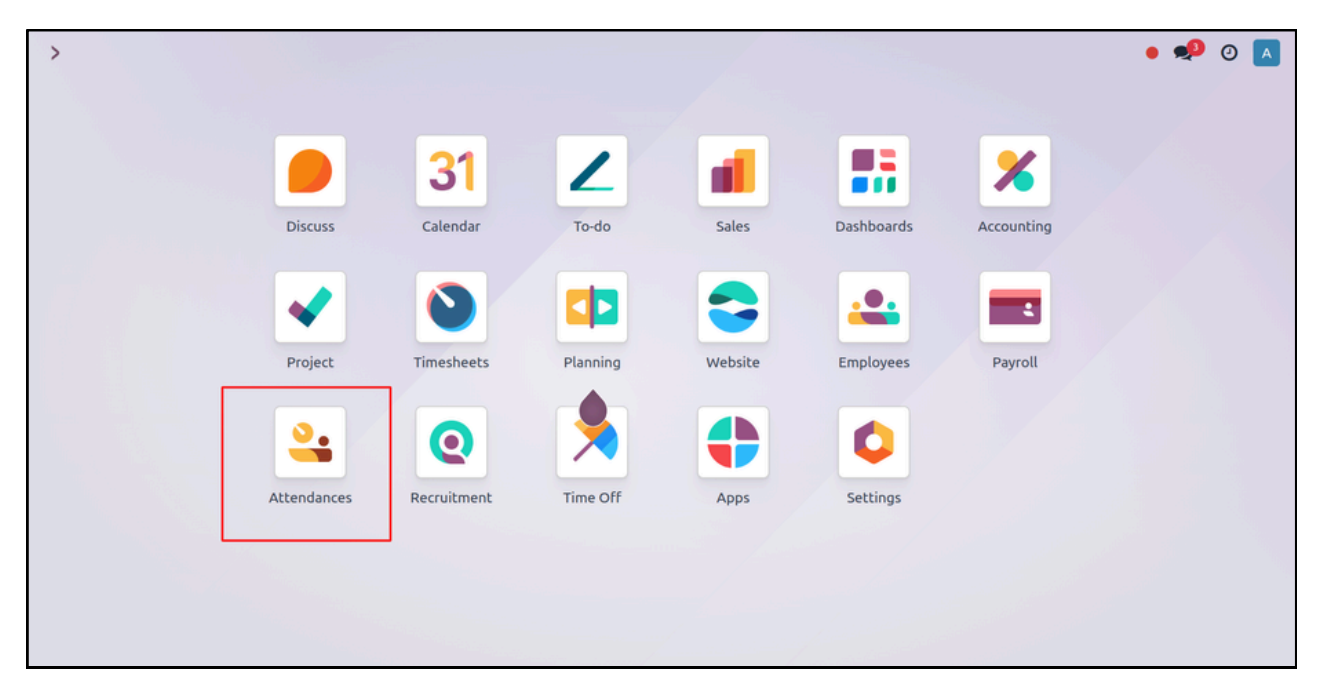

#### → Go the **Attendance** app

| <mark>4</mark> Attendances | Biometric Attendance Log | Overview | Kiosk Mode | Reporting   | Manager | Biometric Device Config | Configuration |             |
|----------------------------|--------------------------|----------|------------|-------------|---------|-------------------------|---------------|-------------|
| Biometric Attenda          | ance Log 🌣               |          | Q Toda     | y × Search. |         | Biometric Device Config |               |             |
|                            |                          |          |            |             |         | Attendance States       |               |             |
| Employee                   | Punching Time            |          |            | Status      |         | Device Users            | ny            | Device User |

→ Go the **Biometric Device Config** and then click the **New** button to create a new record in which the device will be configured.

| 4ttendances Biometric Attendance Log Overview | Kiosk Mode Reporting Manager Biometric Device Config | Configuration                                                                                  |
|-----------------------------------------------|------------------------------------------------------|------------------------------------------------------------------------------------------------|
| New Biometric Device Config                   | 🛓 Download Attendance 🛓 Download Device Users        | Export Employee     I     Data Logs     >     Command To Device     Employee     Finger Prints |
| Check Connection Refresh Restart              |                                                      | Not Connected Connected                                                                        |
| Name<br>F18                                   |                                                      |                                                                                                |
| Serial Number                                 | Is Password                                          | rd Set                                                                                         |
| ADMS                                          | Timezone                                             | Asia/Manila                                                                                    |
| Company ABC                                   | Used For <sup>†</sup>                                | Both                                                                                           |
| Last Update 07/04/2025 12:06:42               | Status Code                                          | de Based ?                                                                                     |
| Adms Settings Users Status Codes              |                                                      |                                                                                                |
| Delay 10                                      |                                                      |                                                                                                |
| Delay 30                                      |                                                      |                                                                                                |
| Real Time                                     |                                                      |                                                                                                |
| Trans Interval 2                              |                                                      |                                                                                                |

→ Firstly enable the **ADMS** and then enter the serial number which can be found in the **System Info.** in the machine.

→ Select the Timezone and name the device and choose the appropriate company.

→ After entering the details click the **Check Connection** button to connect the bio-metric machine and Odoo.

→ Once they are connected the users should be fetched under the **Users** tab automatically if that doesn't happen then click the **Refresh** button to again fetch the users.

→ Also, set the **Used for** value to "Both" so that we can easily use the device for both check-in & check-out.

| Manager | Biometric Device Config Configuration |
|---------|---------------------------------------|
|         | Biometric Device Config               |
|         | Attendance States                     |
|         | Device Users                          |
|         | Finger Templates                      |

→ In the **Attendance States** menu we can configure the states like check-in & check-out and can also configure their codes in the Attendance State.

| Litendances Biometric Attendance Log Overview K | iosk Mode Reporting Manager | Biometric Device Config Configuration |               |
|-------------------------------------------------|-----------------------------|---------------------------------------|---------------|
| Attendance States 🍳                             | Q Search                    | •                                     |               |
| State Name                                      | Code                        | Device                                | Activity Type |
| Check-In                                        | 1                           | F18                                   | Check-In      |
| Check-Out                                       | 2                           | F18                                   | Check-Out     |
|                                                 |                             |                                       |               |
|                                                 |                             |                                       |               |

→ In the **Device Users** menu we can see all the users which are fetched from the device.

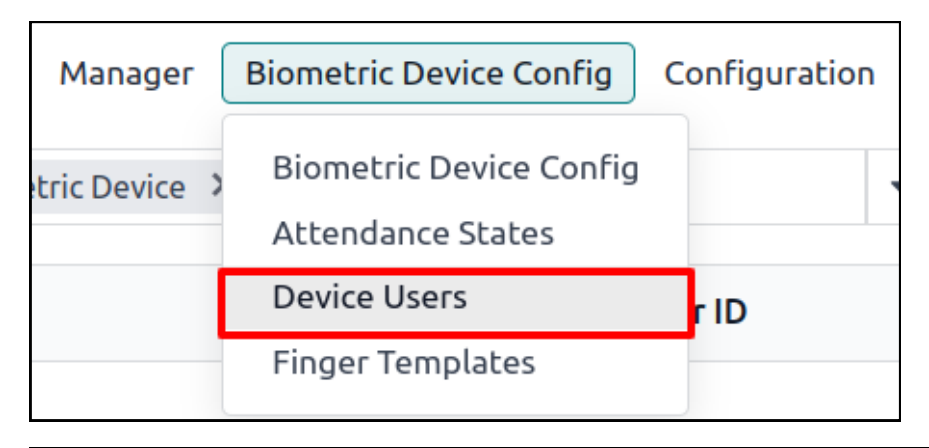

| 🔮 Attendances Biometric Attendance Log Overview Kie | osk Mode Reporting Manager Biometric De | vice Config Configuration |           |
|-----------------------------------------------------|-----------------------------------------|---------------------------|-----------|
| New Biometric Device Users                          | Q Search                                | •                         |           |
| Device User Name                                    | Employee ID                             | Biometric User ID         | Device ID |
| ✓ F18 (4)                                           |                                         |                           |           |
| Samarth                                             |                                         | 1                         | F18       |
| Viraj                                               |                                         | 3                         | F18       |
| Dhwani                                              |                                         | 2                         | F18       |
| Sneha                                               |                                         | 4                         | F18       |

 $\rightarrow$  In the **Finger Templates** menu we can see all the fingerprint records which are fetched from the device.

| Manager | Biometric Device Config Configuration     |
|---------|-------------------------------------------|
|         | Biometric Device Config Attendance States |
|         | Device Users                              |
|         | Finger Templates                          |
|         |                                           |

| 4ttendances      | Biometric Attendance Log | Overview Kiosk Mode | Reporting Manage | r Biometric Device Config | Configuration |     | • 绝 💿 🔼   |
|------------------|--------------------------|---------------------|------------------|---------------------------|---------------|-----|-----------|
| Finger Templates | •                        |                     | Q Search         |                           | •             |     | 1-4/4 < > |
| Employee         | Device                   | Device Use          | er Id            | Template Data             |               | FID | Size ‡    |
|                  | F18                      | 1                   |                  | 📥 1.16 Kb                 |               | 6   | 1,584.00  |
|                  | F18                      | 2                   |                  | 📥 868.00 bytes            |               | 6   | 1,160.00  |
|                  | F18                      | 3                   |                  | 📥 998.00 bytes            |               | 6   | 1,332.00  |
|                  | F18                      | 4                   |                  | 📥 928.00 bytes            |               | 6   | 1,240.00  |

 $\rightarrow$  In the Manager menu there are two sub-menus

- 1. Calculate Attendance
- 2. Attendance Report

#### **Calculate Attendance**:

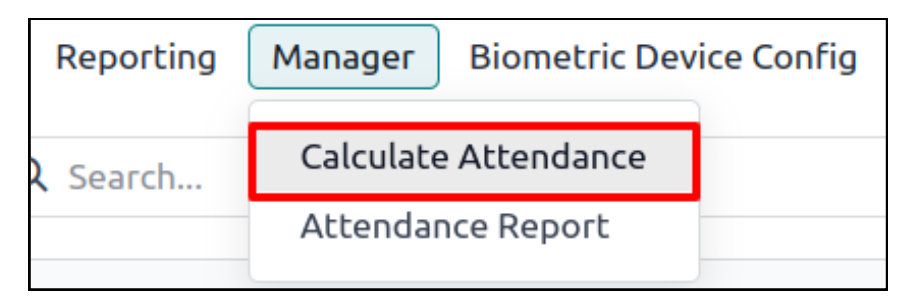

→ By clicking on the Calculate Attendance below pop-up will open which will basically log the attendance which are there in the machine to the **Overview** menu.

| Calculate Attendance                      | $\times$ |
|-------------------------------------------|----------|
| This will calculate attendances till now. |          |
| Calculate Cancel                          |          |

#### Attendance Report :

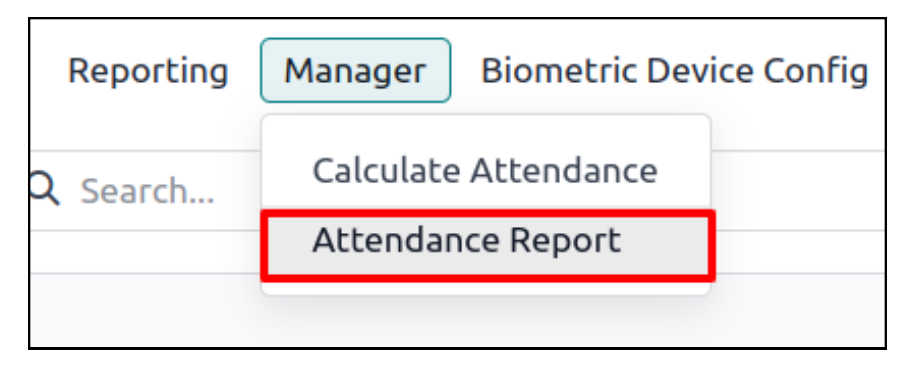

→ In **Attendance Report** menu from which we can generate xls report based on the date range we select and here we can also get the feature of choosing that from where we need the data Attendance/Log .

 $\rightarrow$  It will generate the xls report which we can download and see the data of the employees in an organized and structured way .

| Attendance Report                 | :                                                                   | × |
|-----------------------------------|---------------------------------------------------------------------|---|
| Report From Attendance            | From 07/06/2025 05:30:00                                            |   |
|                                   | <b>To</b> 07/07/2025 05:29:59                                       |   |
| Export Cancel                     |                                                                     |   |
| Г                                 |                                                                     |   |
| Attendance Report                 |                                                                     | × |
| Attendance Report Report From Log | From 07/06/2025 05:30:00                                            | × |
| Attendance Report Report From Log | From       07/06/2025 05:30:00         To       07/07/2025 05:29:59 | × |

## Step - 4 : Check-in / Check-out

 $\rightarrow$  Once the bio-metric device is configured it will automatically start logging the attendance in the **Attendance app**  $\rightarrow$  **list view**.

| 🔮 Attendances Biometric | Attendance Log Overview Klosk Mode | Reporting Manager Biometric | Device Config Configuration |                                      |            |                               | . 🥠               | 🧶 🌅               |
|-------------------------|------------------------------------|-----------------------------|-----------------------------|--------------------------------------|------------|-------------------------------|-------------------|-------------------|
| New Attendances O       |                                    | Q Search                    |                             | •                                    |            | 1-21/21                       | $\langle \rangle$ | =                 |
| Employee                | Punch Date                         | Check In                    | Check Out                   |                                      | Difference | Work Hours                    | Ove               | r Time 🚅          |
| Randall Lewis           |                                    | 07/03/2025 16:00:51         | 07/03/2025 20:00            | 00                                   | 03:59      | 03:59                         |                   | 00:00             |
| Abigail Peterson        |                                    | 07/03/2025 11:04:48         | 07/03/2025 22:30            | 00                                   | 11:25      | 10:25                         |                   | 03:25             |
| 🗆 📓 Tina Williamson     |                                    | 07/03/2025 09:00:22         | 07/03/2025 17:00            | 00                                   | 08:00      | 07:00                         |                   | 00:00             |
| 🗌 🚯 Toni Jimenez        |                                    | 07/03/2025 08:00:27         | 07/03/2025 16:00            | 00                                   | 08:00      | 07:00                         |                   | 00:00             |
| 🗌 🎆 Keith Byrd          |                                    | 07/03/2025 08:00:00         | 07/03/2025 21:45            | 00                                   | 13:45      | 12:45                         |                   | 05:45             |
| Audrey Peterson         |                                    | 07/03/2025 08:00:00         | 07/03/2025 21:45            | 00                                   | 13:45      | 12:45                         |                   | 05:45             |
| 🔲 📓 Ronnie Hart         |                                    | 07/02/2025 12:00:06         | 07/03/2025 20:30            | 00                                   | 08:30      | 30:30                         |                   | 24:30             |
| Abigail Peterson        |                                    | 07/02/2025 09:10:07         | 07/02/2025 20:10            | 00                                   | 11:00      | 10:00                         |                   | 03:00             |
| Randall Lewis           |                                    | 07/02/2025 09:00:07         | 07/02/2025 12:00            | 00                                   | 03:00      | 03:00                         |                   | 00:00             |
| 🗌 📓 Tina Williamson     |                                    | 07/02/2025 08:31:52         | 07/02/2025 16:30            | 00                                   | 07:58      | 06:58                         |                   | 00:00             |
| Audrey Peterson         |                                    | 07/02/2025 08:09:30         | 07/02/2025 20:05            | 00                                   | 11:56      | 10:56                         |                   | 03:56             |
| 🗌 [ Martin Toni Jimenez |                                    | 07/02/2025 08:00:51         | 07/02/2025 16:00            | 00                                   | 07:59      | 06:59                         |                   | 00:00             |
| Randall Lewis           |                                    | 07/01/2025 20:00:02         | 07/01/2025 22:30            | 00                                   | 02:30      | 02:30                         |                   | 00:00             |
| 🗆 🔣 Keith Byrd          |                                    | 07/01/2025 14:10:57         | 07/02/2025 22:30            | 00                                   | 08:19      | 31:19                         |                   | 24:19             |
| S Samarth               |                                    | 07/01/2025 10:45:29         | 07/03/2025 23:27            | 00                                   | 12:42      | 57:42                         |                   | 52:42             |
| 🗆 📓 Tina Williamson     |                                    | 07/01/2025 10:10:51         | 07/01/2025 18:10            | 00                                   | 07:59      | 06:59                         |                   | 00:00             |
| Walter Horton           |                                    | 07/01/2025 09:34:57         | 07/03/2025 19:34            | 00                                   | 09:59      | 54:59                         |                   | 49:59             |
| Audrey Peterson         |                                    | 07/01/2025 09:08:59         | 07/01/2025 17:10            | 00                                   | 08:01      | 07:01                         |                   | 00:01             |
| 🗌 🛐 Toni Jimenez        |                                    | 07/01/2025 08:00:00         | 07/01/2025 16:00            | 00                                   | 08:00      | 07:00                         |                   | 00:00             |
| Ronnie Hart             |                                    | 07/01/2025 08:00:00         | 07/01/2025 13:30            | 00                                   | 05:30      | 04:30                         |                   | 00:00             |
| 4ttendances Bio         | ometric Attendance Log Overview    | Kiosk Mode Reporting        | Manager Biometric Device C  | onfig Configuration                  |            | •                             | P                 | 0                 |
| New 01:30 : (14:30:00-  | 16:00:00) 🗘                        |                             |                             |                                      |            |                               | 1/1               | $\langle \rangle$ |
|                         |                                    |                             |                             |                                      |            |                               |                   |                   |
| Employee                | P Peter                            |                             | Worked Ho                   | urs 01:30                            |            |                               |                   |                   |
| Actual Check-in time    | 07/04/2025 08:39:29                |                             | Extra Hours                 | 00:00                                |            |                               |                   |                   |
| Check In                | 07/04/2025 14:30:00                |                             | Active Cale                 | ndars Regular Time (RT) 9.00 - 19.00 | 2 × Regul  | ar Time (RT) 8.00 - 17.00 2 × |                   |                   |
| Check Out               | 07/04/2025 16:00:00                |                             |                             | Regular Time (RT) 10.50 - 18.5       | 50 × Regul | ar Time (RT) 11.75 - 19.50 ×  |                   |                   |
|                         |                                    |                             |                             | Regular Time (RT) 9.00 - 18.00       | 02 × Regul | ar Time (RT) 9.00 - 19.00 2 × |                   |                   |
| CHECK IN                |                                    |                             |                             |                                      |            |                               |                   |                   |
| Mode Manual             |                                    |                             |                             |                                      |            |                               |                   |                   |
| CHECK OUT               |                                    |                             |                             |                                      |            |                               |                   |                   |
| Mode Manual             |                                    |                             |                             |                                      |            |                               |                   |                   |
| CALENDAR INFORMAT       | пол                                |                             |                             |                                      |            |                               |                   |                   |
| Attendance Splited      | Break hours Attendance             | Type Start Time             | End Time                    | Categories of Days Sub Categor       | ries       | Rate Factor Employee          |                   |                   |
|                         | 0.00 RT-1:30:00                    | 07/04/2025 14:30            | 0:00 07/04/2025 16:00:00    | Regular Working Days Regular Tim     | e (RT)     | 1.00 Peter                    |                   | -                 |
|                         |                                    |                             |                             |                                      |            |                               |                   |                   |
|                         |                                    |                             |                             |                                      |            |                               |                   | - 1               |
|                         |                                    |                             |                             |                                      |            |                               |                   |                   |

 $\rightarrow$  In the attendance the active calendars will be automatically fetched based on the employee selected

→ The Actual check-in time shows the time when the check-in is actually done and the Check-in time shows the time of the active calendar.

→ Also, the attendance can be imported in the same way as the employees.

→ Once the employee does check-out the split attendance lines will be created under the **Calendar Information** section which is created based on the active calendars that employee has and also depends on the check-in & check-out time of that employee.

→ The split attendance lines also includes the break hours which can be configured in the calendars, these break hours won't be calculated in the paylsip and sale order of that employee.

## Step - 5 : Project & Task

→ Here we will now create **Project** and **Task** of a particular employee and also link the sale order for that project and tasks.

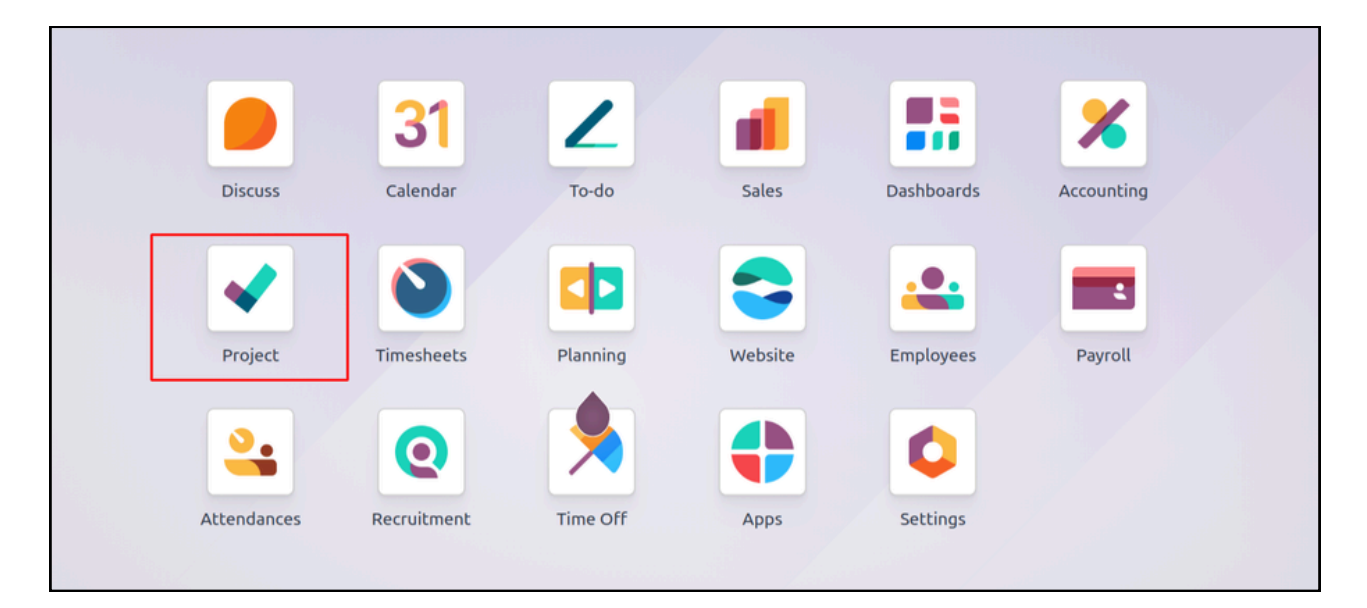

→ Navigate to the **Project** menu and click the **New** button so that the below pop-up will show up

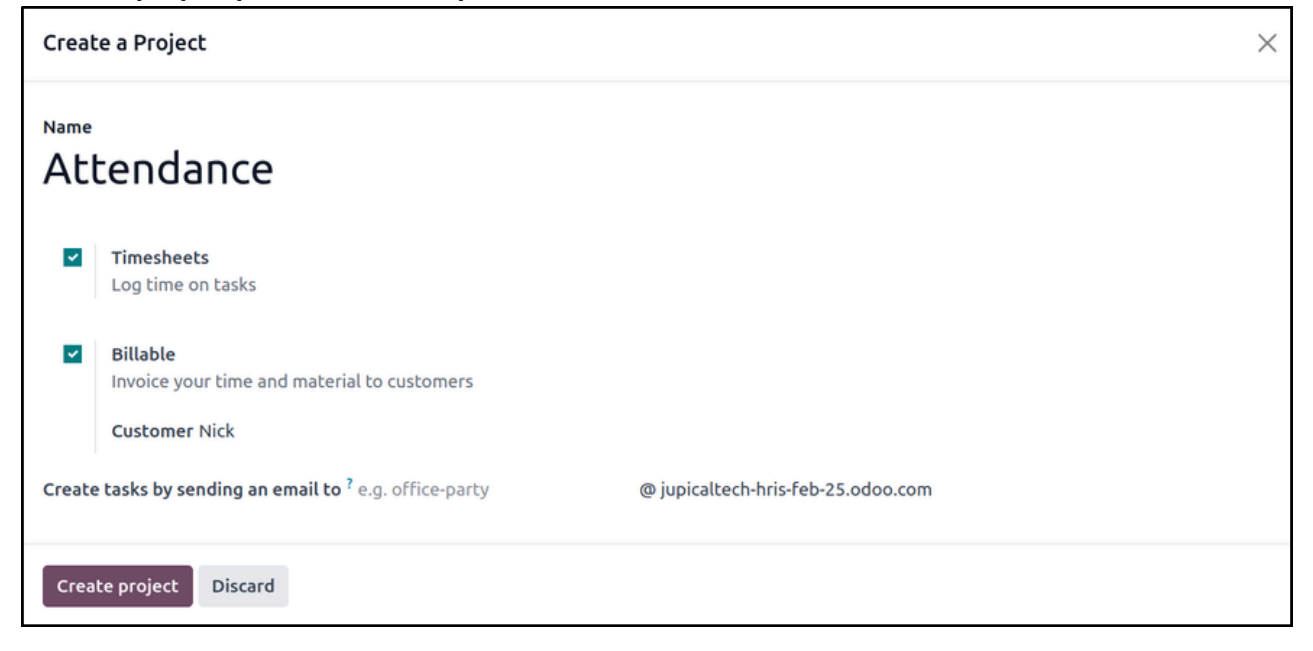

→ Click the **Create project** button to create a project and then create a **New** stage in that task.

| < Project    | Projects | Tasks | Reporting |
|--------------|----------|-------|-----------|
| Tasks 🏟      |          |       |           |
|              |          |       |           |
| New          |          |       | Add       |
| See examples |          |       |           |
|              |          |       |           |
|              |          |       |           |
|              |          |       |           |

 $\rightarrow$  Click the **Add** button to add a New stage in the **Attendance** project.

| < Project | Projects | Tasks | Reporting |
|-----------|----------|-------|-----------|
| New Tasks | ٠        |       |           |
| New       |          |       | +         |
|           |          |       |           |

→ Click the **New** button to create a New task in that stage of the project.

| < Project Projects | Tasks | Reporting |
|--------------------|-------|-----------|
| New Tasks 🌣        |       |           |
| New                |       | +         |
|                    |       | 0         |
| Task Title ?       |       |           |
| Attendance Task    |       |           |
| Assignees          |       |           |
|                    |       |           |
| Add Edit           |       | Û         |

 $\rightarrow$  Click the **Add** button to create a new task, go to project  $\rightarrow$  settings as shown below.

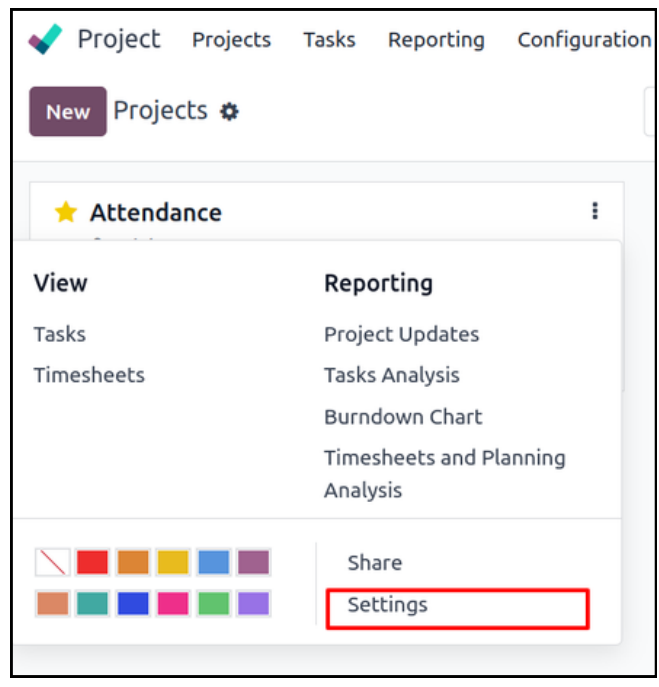

| Project Projects     | Tasks Reporting Configuration |                 |                                                                                                   |
|----------------------|-------------------------------|-----------------|---------------------------------------------------------------------------------------------------|
| New Attendance 🔅     |                               |                 | Tasks     Project Status     Collaborators     \$ Sales Orders       1     Set Status     0     1 |
| Share Read-only 🛛 Sh | are Editable                  |                 |                                                                                                   |
| 🛨 Attend             | lance                         |                 |                                                                                                   |
| Name of the Tasks ?  | Tasks                         | Project Manager | S Mitchell Admin                                                                                  |
| Customer             | Deco Addict                   | Planned Date    | →                                                                                                 |
| Tags                 |                               | Bonus Month     | January                                                                                           |
|                      |                               | Code            | AT                                                                                                |
|                      |                               | Employees       | Abigail Peterson X Audrey Peterson X Keith Byrd X                                                 |
|                      |                               |                 | Randall Lewis X Ronnie Hart X Samarth X                                                           |
|                      |                               |                 | Tina Williamson X Toni Jimenez X Walter Horton X                                                  |
|                      |                               | Allocated Hours | 00:00                                                                                             |
|                      |                               |                 |                                                                                                   |
| Description Se       | tings Invoicing               |                 |                                                                                                   |

→ Click the **Sale Order** smart button to create a sale order of that project and employee.

| Project Projects Tasks Reporting Configuration |                 |                                                                                                    |
|------------------------------------------------|-----------------|----------------------------------------------------------------------------------------------------|
| New Projects<br>Attendance                     |                 | Tasks Orders Set Status Orders Sales Orders                                                                                                    |
| Share Read-only Share Editable                 |                 |                                                                                                    |
| 📩 Attendance                                   |                 |                                                                                                    |
| Name of the Tasks ? Tasks                      | Project Manager | Mitchell Admin                                                                                                    |
| Customer Deco Addict                           | Planned Date    | →                                                                                                    |
| Tags                                           | Bonus Month     | January                                                                                                    |
|                                                | Code            | AT                                                                                                    |
|                                                | Employees       | Abigail Peterson X       Audrey Peterson X       Keith Byrd X         Randall Lewis X       Ronnie Hart X       Samarth X         Tina Williamson X       Toni Jimenez X       Walter Horton X |
|                                                | Allocated Hours | 00:00                                                                                                    |
| Description Settings Invoicing                 |                 |                                                                                                    |

Sales Orders To Invoice Products Reporting Configuration

| Ne  | W Quotation<br>S00025 | \$                                         |                                                             |           |           |          |                               | ť                           | Project<br>1 | s Tasks    | O Recorded<br>0 Hours |             |
|-----|-----------------------|--------------------------------------------|-------------------------------------------------------------|-----------|-----------|----------|-------------------------------|-----------------------------|--------------|------------|-----------------------|-------------|
| Cre | ate Invoice           | Send by Emai                               | il Preview                                                  | Cancel    |           |          |                               |                             |              | Quotation  | Quotation Sent        | Sales Order |
| S   | 0002                  | 5                                          |                                                             |           |           |          |                               |                             |              |            |                       |             |
| Cu  | ustomer               | Deco Ad<br>77 Santa<br>Pleasan<br>United S | ddict<br>a Barbara Rd<br>t Hill CA 94523<br>States – US1234 | 45673     |           |          | Order Date ?<br>Payment Terms | 07/11/2<br><b>s</b> 30 Days | 025 12:39    | 9:57       |                       |             |
| Q   | uotation Tem          | plate                                      |                                                             |           |           |          | End Date                      | 07/11/2                     | 025          |            |                       |             |
| [   | Order Lines           | Other Info                                 |                                                             |           |           |          |                               |                             |              |            |                       |             |
|     | Product               | Product                                    | Descript                                                    | Quantity  | Delivered | Invoiced | Gross T                       | fotal Ho                    | U            | Unit Price | Gross 13th            | Mo 🖡        |
|     | Service on T          | in Service on Ti                           | n Service on<br>Timesheets                                  | 1.00      | 0.00      | 0.00     | 0.00                          | 0.00                        | Hours        | 40.00      | 0.00                  | 0.00        |
|     | Employee: /           | Abigail Peterso                            | n                                                           |           |           |          |                               |                             |              |            |                       |             |
|     | Total Hours           | Total Hours                                | Total Hours                                                 | 1.00      | 0.00      | 0.00     | 1,154.59                      | 42.45                       | Hours        | 1,270.05   | 1,154.59              | 0.00        |
|     | Employee: /           | Audrey Peterso                             | n                                                           |           |           |          |                               |                             |              |            |                       |             |
|     | Total Hours           | Total Hours                                | Total Hours                                                 | 1.00      | 0.00      | 0.00     | 952.97                        | 29.79                       | Hours        | 1,048.27   | 952.97                | 0.00        |
|     | Employee: H           | Ceith Byrd                                 |                                                             |           |           |          |                               |                             |              |            |                       |             |
|     | Total Hours           | Total Hours                                | Total Hours                                                 | 1.00      | 0.00      | 0.00     | 1,041.61                      | 20.95                       | Hours        | 1,145.77   | 1,041.61              | 0.00        |
|     | Employee: F           | Randall Lewis                              |                                                             |           |           |          |                               |                             |              |            |                       |             |
|     | Total Hours           | Total Hours                                | Total Hours                                                 | 1.00      | 0.00      | 0.00     | 606.37                        | 12.20                       | Hours        | 667.00     | 606.37                | 0.00        |
|     | Employee: F           | Ronnie Hart                                |                                                             |           |           |          |                               |                             |              |            |                       |             |
|     | Total Hours           | Total Hours                                | Total Hours                                                 | 1.00      | 0.00      | 0.00     | 711.19                        | 14.88                       | Hours        | 782.31     | 711.19                | 0.00        |
|     | Employee: S           | Samarth                                    |                                                             |           |           |          |                               |                             |              |            |                       |             |
|     | Total Hours           | Total Hours                                | Total Hours                                                 | 1.00      | 0.00      | 0.00     | 868.16                        | 11.93                       | Hours        | 954.98     | 868.16                | 0.00        |
|     | Employee: 1           | rina Williamsor                            | 1                                                           |           |           |          |                               |                             |              |            |                       |             |
|     | Total Hours           | Total Hours                                | Total Hours                                                 | 1.00      | 0.00      | 0.00     | 615.80                        | 20.05                       | Hours        | 677.38     | 615.80                | 0.00        |
|     | Employee: 1           | ſoni Jimenez                               |                                                             |           |           |          |                               |                             |              |            |                       |             |
|     | Total Hours           | Total Hours                                | Total Hours                                                 | 1.00      | 0.00      | 0.00     | 803.13                        | 20.08                       | Hours        | 883.45     | 803.13                | 0.00        |
|     | Employee: \           | Walter Horton                              |                                                             |           |           |          |                               |                             |              |            |                       |             |
|     | Total Hours           | Total Hours                                | Total Hours                                                 | 1.00      | 0.00      | 0.00     | 556.16                        | 13.10                       | Hours        | 611.78     | 556.16                | 0.00        |
|     | Add a produ           | ct Add a secti                             | on Add a not                                                | e Catalog |           |          |                               |                             |              |            |                       |             |
| Т   | erms and cond         | ditions                                    |                                                             |           |           |          |                               |                             |              |            | Untaxed Amount:       | \$ 8,080.99 |
|     |                       |                                            |                                                             |           |           |          |                               |                             |              |            | Total:                | \$ 9.293.16 |

 $\rightarrow$  To confirm the sale order first enter a service type product in the sale order line and enter the start date and end date in the sale order.

 $\rightarrow$  Once the sale order is confirmed the sale order lines will show the calculation for the employees which are there in the project and the calculations is based on the split attendance lines.

| New  | Gales Ord    | lers To Invoice                   | Products   | Reporting Co               | onfiguration |        |             |       | Projects            | Tasks<br>0 | Record     O Hours | ed       |          |
|------|--------------|-----------------------------------|------------|----------------------------|--------------|--------|-------------|-------|---------------------|------------|--------------------|----------|----------|
| Crea | ate Invoice  | 🖨 Print                           | · [        | PDF Quote<br>Quotation / O | rder         |        |             |       |                     | Quotation  | Quotation Se       | nt Sal   | es Order |
| S    | 0001         | i⊡ Duplicate                      |            | Timesheets                 |              |        |             |       |                     |            |                    |          |          |
| Cu   | stomer AE    | Accrued Revenue                   | e Entry    |                            |              |        | Order Date  | ۲ (   | 07/07/2025 15:56:5  | 7          |                    |          |          |
|      | Ca           | Generate a Payn<br>Mark Quotation | as Sent    |                            |              |        | Pricelist ? | (     | Default PHP priceli | st (PHP)   |                    |          |          |
|      |              | Share                             |            |                            |              |        | Payment Te  | erms  |                     |            |                    |          |          |
|      |              |                                   |            |                            |              |        | Start Date  | (     | 06/01/2025          |            |                    |          |          |
|      |              |                                   |            |                            |              |        | End Date    | (     | 07/31/2025          |            |                    |          |          |
|      | Order Lines  | Other Info                        |            |                            |              |        |             |       |                     |            |                    |          |          |
|      | Product      | Descript                          | Quantity   | Delivered                  | Invoiced     | Gross  | Total Ho    | U     | Unit Price          | Gross      | 13th Mo            | SIL      | Dedi 🛫   |
|      | Service on T | in Service on<br>Timesheets       | 1.00       | 0.00                       | 0.00         | 0.00   | 0.00        | Hours | 40.00               | 0.00       | 0.00               | 0.00     | 0.0      |
| =    | Employee: .  | John Doe                          |            |                            |              |        |             |       |                     |            |                    |          |          |
|      | Total Hours  | Total Hours                       | 1.00       | 0.00                       | 0.00         | 737.50 | 4.92        | Hours | 811.25              | 737.50     | 0.00               | 0.00     | 0.0      |
|      | Employee:    | Nick                              |            |                            |              |        |             |       |                     |            |                    |          |          |
|      | Total Hours  | Total Hours                       | 1.00       | 0.00                       | 0.00         | 0.00   | 0.00        | Hours | 0.00                | 0.00       | 0.00               | 0.00     | 0.0      |
|      | Add a produ  | ict Add a section                 | Add a note | Catalog                    |              |        |             |       |                     |            |                    |          |          |
| 4    |              |                                   |            |                            |              |        |             | -     |                     |            |                    |          | •        |
| Te   | rms and con  | ditions                           |            |                            |              |        |             |       |                     |            | т                  | otal: 85 | 1.25 P   |

→ To make the pdf of the sale order click on **gear icon** → **print** → **PDF Quote** 

## Step - 6 : Payroll Implementation

→ To implement the payroll and create payslips need to navigate to the **Payroll** app.

 $\rightarrow$  To create a new payslip we have few ways to do so.

→ We can either import the records or else we can create the payslips manually.

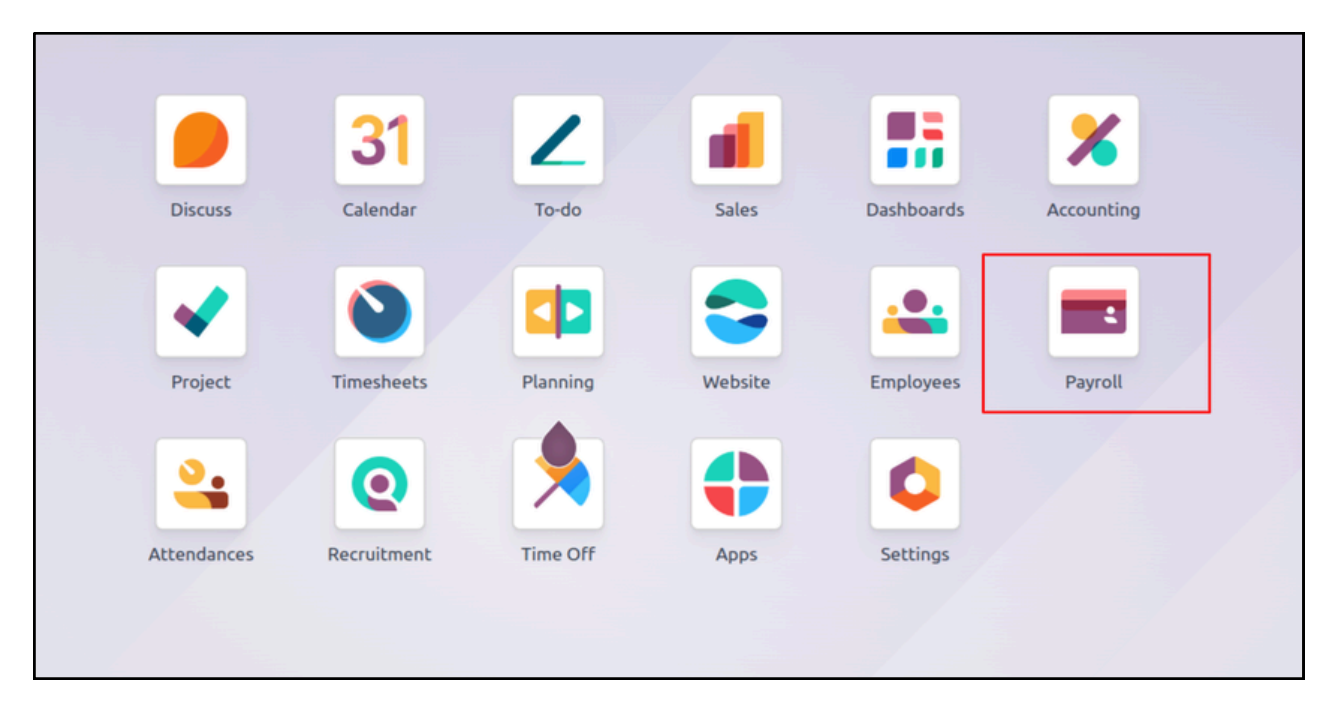

| Payroll Dashboard            | Contracts Work Entries |
|------------------------------|------------------------|
| New Employee Payslip         | s 🌣                    |
|                              | 🛓 Import records       |
| Reference                    | 🏝 Export All           |
| <ul> <li>None (3)</li> </ul> |                        |
|                              | E Spreadsneet          |
|                              |                        |

→ When creating a new payslip choose the employee for whom the payslip is needed to be created

| Payroll Dashboard Contracts Wor                                              | k Entries Payslips Repo       | rting Configuration | ı                    |                         |           |
|------------------------------------------------------------------------------|-------------------------------|---------------------|----------------------|-------------------------|-----------|
| New Salary Slip - Nick - 07/01/2025 - 07/31/2                                | 025 🌣                         |                     | world world          | k Entries O Attendances |           |
| Compute Sheet Cancel                                                         |                               |                     |                      | Draft                   | Done Paid |
| Nick                                                                         |                               |                     |                      |                         | Ν         |
| This payslip can be erroneous :<br>• The duration of the payslip is not accu | ate according to the structur | e type.             |                      |                         |           |
| Period 07/01/2025                                                            | - 07/31/2025                  |                     |                      |                         |           |
| Contract Nick's Contract                                                     |                               |                     |                      |                         |           |
| Batch                                                                        |                               |                     |                      |                         |           |
| Structure ? Regular Pay                                                      |                               |                     |                      |                         |           |
| Worked Days & Inputs Salary Compute                                          | tion Other Info Mar           | nual Deduction      |                      |                         |           |
| WORKED DAYS                                                                  |                               |                     |                      |                         |           |
| Type Description No                                                          | mber of Days Number of        | Hours Amount        | Categories of Days   | Sub Categories          | Rate Fac  |
| Attendan Regular Night Differ                                                | 0.29                          | 07:00 0.00          | Regular Working Days | Regular Night Differ    | 1.10      |
|                                                                              |                               |                     |                      |                         |           |
|                                                                              |                               |                     |                      |                         |           |
|                                                                              |                               |                     |                      |                         |           |
|                                                                              | 0.29                          | 07:00 0.00          |                      |                         |           |

→ Once the payslip is saved and created, total working hours of that employee will be shown under the **Worked Days** section.

→ Once the payslip is created click the **Compute sheet** button to get the payslip lines under the **Salary Computation** tab which will show the allowances, deductions, gross, basic salary etc.

| Payroll Dashboard                                    | Contracts Work Entrie                | es Payslips      | Reporting Configure | ation    |          |                    |                   |
|------------------------------------------------------|--------------------------------------|------------------|---------------------|----------|----------|--------------------|-------------------|
| New Salary Slip - Nick - 07/0                        | 1/2025 - 07/31/2025                  |                  |                     |          | Work Ent | ries O Attendances |                   |
|                                                      |                                      |                  |                     |          |          |                    |                   |
| Create Draft Entry Comp                              | ute Sheet Cancel                     | Print            |                     |          |          | Draft Vaiting      | Done Paid         |
| Nick                                                 |                                      |                  |                     |          |          |                    |                   |
| AT-ABC / 039                                         |                                      |                  |                     |          |          |                    | N                 |
| AI-ABC / 039                                         |                                      |                  |                     |          |          |                    |                   |
| This payslip can be errone     The duration of the p | eous :<br>ayslip is not accurate acc | ording to the st | ructure type.       |          |          |                    |                   |
| Period 07/01/2025                                    | - 07/                                | 31/2025          |                     |          |          |                    |                   |
| Contract Nick's Contrac                              | t                                    |                  |                     |          |          |                    |                   |
| Batch                                                |                                      |                  |                     |          |          |                    |                   |
| Structure ? Regular Pay                              |                                      |                  |                     |          |          |                    |                   |
| Worked Days & Inputs                                 | Salary Computation                   | Other Info       | Manual Deduction    |          |          |                    |                   |
| Name                                                 |                                      | Category         |                     | Quantity | Rate (%) | Amount             | Total ≢           |
| Basic Salary                                         |                                      | Basic            |                     | 1.00     | 100.0000 | 0.00 ₱             | 0.00 ₱            |
| Overtime                                             |                                      | Allowance        |                     | 1.00     | 100.0000 | 15,400.00 🖻        | 15,400.00 ₱       |
| CALAMITY LOAN DEDUCTIO                               | DN                                   | Deduction        |                     | 1.00     | 100.0000 | 0.00 ₱             | 0.00 ₱            |
| Cash Advance DEDUCTION                               |                                      | Deduction        |                     | 1.00     | 100.0000 | 0.00 🕈             | 0.00 🕈            |
| HMO DEDUCTION EMPLOYE                                | E                                    | Deduction        |                     | 1.00     | 100.0000 | 0.00 <del>P</del>  | 0.00 <del>P</del> |
| Medical DEDUCTION                                    |                                      | Deduction        |                     | 1.00     | 100.0000 | 0.00 ₱             | 0.00 ₱            |
| OTHER DEDUCTION                                      |                                      | Deduction        |                     | 1.00     | 100.0000 | 0.00 🕈             | 0.00 🕈            |
| PAGIBIG                                              |                                      | Deduction        |                     | 1.00     | 100.0000 | 0.00 ₱             | 0.00 ₱            |
| PAGIBIG EMPLOYER DEDUCT                              | TION                                 | Company Co       | ontribution         | 1.00     | 100.0000 | 0.00 ₱             | 0.00 ₱            |
| PAGIBIG LOAN DEDUCTION                               |                                      | Deduction        |                     | 1.00     | 100.0000 | 0.00 🕈             | 0.00 🕈            |
| PHILHEALTH                                           |                                      | Deduction        |                     | 1.00     | 100.0000 | -116.00 ₱          | -116.00 ₱         |
| PHILHEALTH EMPLOYER DEI                              | DUCTION                              | Company Co       | ontribution         | 1.00     | 100.0000 | 116.00 ₱           | 116.00 ₱          |
| PPE'S DEDUCTION                                      |                                      | Deduction        |                     | 1.00     | 100.0000 | 0.00 🖻             | 0.00 🕈            |
| SSS Deduction                                        |                                      | Deduction        |                     | 1.00     | 100.0000 | 1,820.00 ₱         | 1,820.00 ₱        |
| SSS Deduction(ECC)                                   |                                      | Company Co       | ontribution         | 1.00     | 100.0000 | 1,990.00 ₱         | 1,990.00 ₱        |
| SSS DEDUCTION EMPLOYER                               | t                                    | Company Co       | ontribution         | 1.00     | 100.0000 | 380.00 ₱           | 380.00 ₱          |
| SSS LOAN DEDUCTION                                   |                                      | Deduction        |                     | 1.00     | 100.0000 | 0.00 ₱             | 0.00 ₱            |
| Uniform DEDUCTION                                    |                                      | Deduction        |                     | 1.00     | 100.0000 | 0.00 🕈             | 0.00 ₱            |
| Gross                                                |                                      | Gross            |                     | 1.00     | 100.0000 | 15,400.00 ₱        | 15,400.00 ₱       |
| Net Salary                                           |                                      | Net              |                     | 1.00     | 100.0000 | 17,104.00 ₱        | 17,104.00 ₱       |

 $\rightarrow$  There is also a feature of adding the bonus in the 13<sup>th</sup> month which gives the bonus amount in the 13<sup>th</sup> month salary of that employee.

→ Under the **Configuration** menu there is also the custom deductions which we have added like, **SSS**, **PAGiBIG**, **HMO**, **PhilHealth** .

| Payroll Dashboard Contracts Work Entries     | Payslips Reporting | Configuration     |    |
|----------------------------------------------|--------------------|-------------------|----|
|                                              |                    | Settings          |    |
| Warnings                                     | Batches            | Deduction         | NC |
| 5 New Contracts                              |                    | SSS<br>PAGIBIG    | B  |
| 5 Employees Without Identification<br>Number |                    | HMO<br>PhilHealth | w  |

| SSS | deduction 🌣 |          |            | C    | Search     |            |           | •          |            | 1-       | 53/53 < >  |
|-----|-------------|----------|------------|------|------------|------------|-----------|------------|------------|----------|------------|
|     | Range Fr    | Range To | Regular SS | WISP | Regular SS | Regular SS | Employees | Worker's I | Worker's I | Total ER | Total EE 🛫 |
|     | 1.00        | 4,249.99 | 4,000.00   | 0.00 | 380.00     | 180.00     | 10.00     | 0.00       | 0.00       | 380.00   | 180.00     |
|     | 4,250.00    | 4,749.99 | 4,500.00   | 0.00 | 427.50     | 202.50     | 10.00     | 0.00       | 0.00       | 427.50   | 202.50     |
|     | 4,750.00    | 5,249.99 | 5,000.00   | 0.00 | 475.00     | 225.00     | 10.00     | 0.00       | 0.00       | 427.50   | 202.50     |
|     | 5,250.00    | 5,749.99 | 5,500.00   | 0.00 | 522.50     | 247.50     | 10.00     | 0.00       | 0.00       | 522.50   | 247.50     |
|     | 5,750.00    | 6,249.99 | 6,000.00   | 0.00 | 570.00     | 270.00     | 10.00     | 0.00       | 0.00       | 570.00   | 270.00     |
|     | 6,250.00    | 6,749.99 | 6,500.00   | 0.00 | 617.50     | 292.50     | 10.00     | 0.00       | 0.00       | 617.50   | 292.50     |
|     | 6,750.00    | 7,249.99 | 7,000.00   | 0.00 | 665.00     | 315.00     | 10.00     | 0.00       | 0.00       | 665.00   | 315.00     |

 $\rightarrow$  From here, you can update the SSS deduction ranges in case your government revises the deduction norms.

These deductions are automatically calculated during salary processing based on the applicable salary range.

| PAC | PAGIBIG deduction 🏘 1-2/2 < |           |                 |                 |                |                  |  |  |  |  |  |
|-----|-----------------------------|-----------|-----------------|-----------------|----------------|------------------|--|--|--|--|--|
| ٩   | Search                      |           |                 |                 |                | •                |  |  |  |  |  |
|     | Range From                  | Range To  | Employee Percen | Employer Percen | Employee Maxim | Employer Maxim 茟 |  |  |  |  |  |
|     | 1.00                        | 1,500.00  | 0.01            | 0.02            | 15.00          | 30.00            |  |  |  |  |  |
|     | 1,501.00                    | 10,000.00 | 0.02            | 0.02            | 200.00         | 200.00           |  |  |  |  |  |
|     |                             |           |                 |                 |                |                  |  |  |  |  |  |

Like SSS deduction you can also set up for PAGIBIG deduction.

These Deductions are added

#### $\rightarrow$ Also, in the **Accounting menu** $\rightarrow$ **Reporting menu** $\rightarrow$ **Billing Report**

→ This report is the full fledged report of employees and their work hours, basic pay, deductions, shifts, etc.

| X Accounting Dashboard Customers Vendors Accounting                                         | Reporting Configuration                                                                                                    |                     |
|---------------------------------------------------------------------------------------------|----------------------------------------------------------------------------------------------------|---------------------|
| Accounting Dashboard 🌣                                                                      | Statement Reports<br>Balance Sheet                                                                                                    | Search              |
| Accounting Periods<br>Define your fiscal years & tax returns<br>periodicity.<br>Configure   | Profit and Loss<br>Cash Flow Statement<br>Executive Summary<br>Tax Report<br>Audit Reports<br>General Ledger<br>Trial Balance                | in                  |
| Customer Invoices<br>New Invoice                                                            | Journal Report<br>Partner Reports<br>Partner Ledger<br>Aged Receivable<br>Aged Payable<br>Summary Lists of Sales and Purchases<br>Management | ch-hris-feb-25.odoo |
| Due 22 - 28 Jun This Week 6 - 12 Jul 13 - 19 Jul<br>Bank<br>Connect Bank<br>New Transaction | Invoice Analysis<br>Unrealized Currency Gains/Losses<br>Deferred Revenue<br>Deferred Expense<br>Depreciation Schedule<br>Disallowed Expenses | Jun This Week       |
| Import File                                                                                 | Billing Report                                                                                                    |                     |